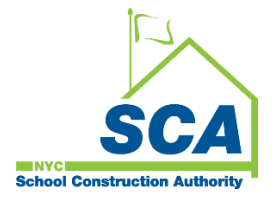

# "How To Guide" when using the MS4 Tracking and Reporting Tool

The NYCSCA MS4 Tracking and Reporting Tool is an online application that was developed by the NYCSCA to support the exchange of information between Stakeholders who provide input during the MS4 permit process. The application is managed by the NYCSCA - Architecture and Engineering (A&E) Department and Design and Construction Services (DCIM). The tool facilitates the exchange of information between SCA internal and external users.

## **Qualified Inspector (QI)**

The Qualified Inspector (QI) has an active role during the Construction Phase of the MS4 process.

1. As the General Contractor performs MS4 construction, the Qualified Inspector inspects the associated work and ensures deficiencies are properly addressed to enable Construction close-out to take place.

|                          |                   |                                        | MS4 Tracki            | ng and Reporting Tool -  | Role (User Grou                              | ps)                   |                        |                   |                                        |
|--------------------------|-------------------|----------------------------------------|-----------------------|--------------------------|----------------------------------------------|-----------------------|------------------------|-------------------|----------------------------------------|
|                          |                   | D                                      | esign Phase           |                          |                                              |                       | Construction I         | Phase             |                                        |
| User Groups              | A&E<br>DM/DPM     | Design Consultant<br>(DC) Main Contact | AEoR                  | SWPPP<br>Preparer        | Construction<br>Management<br>(PO, SPO, CPO) | General<br>Contractor | Qualified<br>Inspector | SWPPP<br>Preparer | Division of School Facilities<br>(DSF) |
| MS4 Phases               |                   |                                        | Active                | Active                   | Active                                       | Active                | Active                 | Active            | Active                                 |
| Design Phase             |                   |                                        |                       |                          |                                              |                       |                        |                   |                                        |
| Project Applicability    | In-House Project: |                                        | Project Applicability | Project Applicability    | · ·                                          | -                     | -                      | -                 | -                                      |
| SWPPP Permit Application | Assign AEoR       |                                        | -                     | SWPPP Permit Application | -                                            | -                     | -                      |                   | -                                      |
| Construction Phase       |                   | DCMS Project:                          |                       |                          |                                              |                       |                        |                   |                                        |
| Permit Initiation        | DCMS Project:     | ASSIgn - AEOR                          | -                     |                          | Permit Initiation                            | Permit Initiation     |                        |                   |                                        |
| Construction             | Assign - DC Main  |                                        | -                     | -                        | -                                            | Construction          | Construction           | -                 | -                                      |
| Close Out                |                   |                                        | -                     | -                        | -                                            | Close Out             | -                      | Close Out         | Close Out                              |
|                          |                   |                                        |                       |                          |                                              | 1                     |                        |                   |                                        |
| DSF Reporting            |                   |                                        | -                     |                          | -                                            | -                     | -                      | -                 | DSF Reporting                          |
|                          |                   |                                        |                       |                          |                                              |                       |                        |                   |                                        |

### Using the Tool

#### 1. Qualified Inspector (QI)

**Note:** The Qualified Inspector (QI) will receive an email notification when assigned to an MS4 project. The QI will receive another email notification from the General Contractor (GC) when MS4 Construction Phase has started. During the Construction Phase a back-and-forth exchange will take place between the QI and Contractor until all construction deficiencies are addressed.

#### 1. Qualified Inspector (QI)

- a. Receives email notification.
- b. "Log" into MS4.
- c. Dashboard displays "Construction in Progress."

| workes 🕒 Bing 🔜 sc                                        | an The SCA Netw 🚊 !                                                                                                    | SCA   MS4 Tracking 🚊 SCA                                                                             | x   MS4 tracking      |                                     | Wolcome Alex | Alexander (020)                                       | 40@puccase                                                                                                    |                                      |                  | 01 Demior D     | alaasa Artifaste te | lion) Ruileau | umbor 🥖 | elan O  |
|-----------------------------------------------------------|----------------------------------------------------------------------------------------------------|----------------------------------------------------------------------------------------------------|-----------------------|-------------------------------------|--------------|-------------------------------------------------------|----------------------------------------------------------------------------------------------------|--------------------------------------|------------------|-----------------|---------------------|---------------|---------|---------|
| <u>sca</u> MS4                                            | Dashbo                                                                                                    | ard                                                                                                  |                       |                                     | Welcome Alan | Alexander (030/                                       | 40@nycsca.c                                                                                                    | rg)   DEV   1<br>ca.org   EXT: N     | N   ACTV: Y   U  | UT   Version: R | eease Antifacts (a  | End Impe      | rsonate | sign Ot |
|                                                           |                                                                                                    |                                                                                                    |                       |                                     |              |                                                       |                                                                                                    |                                      |                  |                 |                     |               |         |         |
|                                                           |                                                                                                    |                                                                                                    |                       |                                     | L Me         | con                                                   | estruction in Progra                                                                                                    | ss Count : 1                         |                  |                 |                     |               |         |         |
|                                                           |                                                                                                    |                                                                                                    |                       |                                     | Me<br>Res    | cor                                                   | estruction in Progre                                                                                                    | ss Count : 1                         |                  |                 |                     |               |         |         |
| Search within result                                      | 5: Search in all colu                                                                                                    | W DExport to Excel                                                                                   |                       |                                     | Me<br>Res    | cor<br>sults                                          | estruction in Progre                                                                                                    | ss Count : 1                         |                  |                 |                     |               |         |         |
| Search within result                                      | <ul> <li>Search in all colured and for the series of the second second seco</li></ul> | 17 Deport to Excel                                                                                   |                       |                                     | Me<br>Res    | cor<br>sults                                          | struction in Progre                                                                                                    | ss Count : 1                         |                  |                 |                     |               |         |         |
| Search within result                                      | is: Search in all column<br>ad drop it here to group<br>MS4 Project I                                                                                                    | nr D) Export to Excet<br>by that column<br>nfo                                                       |                       |                                     | 4 Me<br>Res  | cor<br>Builts                                         | estruction in Progre                                                                                                    | ss Count : 1                         |                  |                 |                     |               |         |         |
| Search within result<br>Drag a column header a<br>Actions | 15: Search in all colum<br>nd drop it here to group<br>M54 Project I<br>Proj. # 1                                                                                                    | nr D Export to Excel<br>by that column<br><b>nfo</b><br>Status Description                           | Statu i               | User Role                           | Me<br>Res    | cor<br>sults<br>PTS Project in<br>Proj. Type i        | In a set of the set of the set of | ss Count : 1<br>Desn. # I            | Bidg # 1         | Vendor# 1       |                     |               |         |         |
| Search within result<br>Drag a column header a<br>Actions | 15: Search in all colum<br>nd drop it here to group<br>MS4 Project I<br>Proj. # i<br>6163                                                                                                    | nr D Export to Excel<br>by that column<br>nto<br>Status Description :<br>Construction In<br>Progress | Statu i<br>01/26/2024 | User Role<br>Qualified<br>Inspector | Me<br>Res    | Cer<br>sults<br>PTS Project In<br>Proj. Type I<br>CIP | In the second second se | ss Count : 1<br>Desn. # :<br>D020110 | Bidg # :<br>M010 | Vendor # 1      |                     |               |         |         |

- d. "Click" Open
- e. Stormwater Work Start date auto populates.
- f. "Enter" Start Date of Ongoing Inspection
- g. "Enter" Description of Constructed GI Strategies
  - If No Deficiency is added, "Click" Submit

| sca   MS4 Tra     sca   MS4 Tra     d     d     https:// | acking App x + /ms4dev.azurewebsites.net/constructio | on-inspect?ms4projectid=6162&projectty                                                                                                    | secode=CIP&designcode=D021822                                                                                                    | &llwcode=132156&bui                                                                                                    | ldingid=K115%20%20%20%20%20                                                                                                    | %20&pendingrolety          | pecode=QINSPCTR 🔠 | A <sup>a</sup> 🏠                                                                                                    | ① 合                                                                                                    | -                                                                                                    | ୖ                                                                                                    |
|----------------------------------------------------------|------------------------------------------------------|----------------------------------------------------------------------------------------------------|----------------------------------------------------------------------------------------------------|----------------------------------------------------------------------------------------------------|----------------------------------------------------------------------------------------------------|----------------------------|-------------------|----------------------------------------------------------------------------------------------------|----------------------------------------------------------------------------------------------------|----------------------------------------------------------------------------------------------------|----------------------------------------------------------------------------------------------------|
| SCA MS4                                                  | 4                                                    | ,, <u> </u>                                                                                                    | Welo                                                                                                    | come Tara M Toro (ttoro@rktb.com)   DEV  SCAZSQLDEV01   Version: Release Antifacts (alias) BuildNumber<br>ID. 8   ttoro@rktb.com   EXT. Y  ACTV. Y   USR TYP. DSF   VNDR ID. 13-2843817 (End Impersonale                                                                                                    |                                                                                                    |                            |                   |                                                                                                    | umber S<br>rsonate                                                                                                    | ign Out                                                                                                    | Ĵ                                                                                                    |
|                                                          |                                                      |                                                                                                    | Qualified Inspe<br>(Project ID# 6162, Ca                                                                                                    | ector / Contractor<br>onstruction In Progre                                                                                                    | iss)                                                                                                    |                            |                   |                                                                                                    |                                                                                                    |                                                                                                    |                                                                                                    |
| PROJECT INFO - DESIGN# D021822                           |                                                      |                                                                                                    |                                                                                                    |                                                                                                    | BUILDING INFO - K115 P.S. 115 - BROOKLYN                                                                                                    |                            |                   |                                                                                                    |                                                                                                    | •                                                                                                    | I.                                                                                                    |
| S                                                        | itormwater Work Start Date: 01/                      | 04/2024                                                                                                    | Save                                                                                                    | Star<br>Description                                                                                                    | rt Date of Ongoing Inspection:<br>of Constructed GI Strategies:                                                                                                    | 1/5/2024<br>Test Test Test | Ë                 |                                                                                                    |                                                                                                    |                                                                                                    |                                                                                                    |
| + Add N                                                  | lew Database                                         |                                                                                                    |                                                                                                    |                                                                                                    |                                                                                                    |                            |                   |                                                                                                    |                                                                                                    |                                                                                                    |                                                                                                    |
| Actions                                                  | Dendency # Dendency Desc                             | Date of De Denciency status                                                                                                    | No record                                                                                                    | s available                                                                                                    | Last Comment                                                                                                    |                            | Last Comment by   |                                                                                                    | *                                                                                                    |                                                                                                    | I.                                                                                                    |
|                                                          |                                                      |                                                                                                    |                                                                                                    |                                                                                                    |                                                                                                    |                            |                   |                                                                                                    |                                                                                                    |                                                                                                    |                                                                                                    |
|                                                          |                                                      |                                                                                                    |                                                                                                    |                                                                                                    |                                                                                                    |                            |                   |                                                                                                    |                                                                                                    |                                                                                                    |                                                                                                    |
|                                                          |                                                      |                                                                                                    |                                                                                                    |                                                                                                    |                                                                                                    |                            |                   |                                                                                                    |                                                                                                    |                                                                                                    |                                                                                                    |
|                                                          |                                                      |                                                                                                    |                                                                                                    |                                                                                                    |                                                                                                    |                            |                   |                                                                                                    |                                                                                                    |                                                                                                    |                                                                                                    |
|                                                          |                                                      |                                                                                                    |                                                                                                    |                                                                                                    |                                                                                                    |                            |                   |                                                                                                    |                                                                                                    |                                                                                                    |                                                                                                    |
|                                                          | Actions                                              | Actions     Deficiency #     Deficiency #     Defici | CAL MART Reading App      X     Control Control C | CALLER THE DESIGNED DOTES2      CONTINUED TO THE DESIGNED DOTES2      CONTINUED TO THE DESIGNED DOTES      CONTINUED TO THE DESIGNED DOTES      CONTINUED TO THE DOTES      CONTINUED TO THE DOTES      CONTINUED TO THE DOTES      CONTINUED TO THE DOTES      CONTINUE TO THE DOTES      CONTINUE TO THE DOTES | Acti Mat Naving Apr. X +     Acti Mat Naving Apr. X +     Acti Mat Naving Apr. X +     Acti Mat Naving Apr. X +     Acti Mat Naving Apr. X +     Acti Mat Naving Apr. X +     Acti Mat Naving Apr. X +     Acti Mat Naving Apr. X +     Acti Mat Naving Apr. X +     Acti Mat Naving Apr. X +     Acti Mat Naving Apr. X +     Acti Mat Naving Apr. X +     Actions Deficiency & Deficiency Desc. Date of De_Deficiency Status Date Deficiency Addressed Vew Attachments     Nor records analazee     Nor records analazee     N |                            |                   | A Link Link Basing Age X +     A Link Link Basing Age X +     A Link Link Basing Age X +     A Link Link Basing Age X +     A Link Link Basing Age X +     A Link Basing Age X +     A Link Age X +     A Link Age X + | Act Mat Navag Apr X +     Act Mat Navag Apr X +     Act Mat N | Active Mathematical State State S | Activate States States State |

- Upon Submit the process goes to "Construction Close Out-Phase"
- An email notification is sent to the General Contractor (GC) with status of "MS4 Adherence."

| 2 60 0                                   | https://ms4dev.azurewebsites.net                                                                                                    | e e e e e e                                                                                                    |
|------------------------------------------|----------------------------------------------------------------------------------------------------|----------------------------------------------------------------------------------------------------|
| t favorites   💾 Binj                     | ng 🔜 scan The SCA Netw., 🚊 SCA   MS4 Tracking 🙇 SCA   MS4 Tracking                                                                                                    | g 📎 My Clesser   Scrum                                                                                              |
|                                          | MS4 Dashboard                                                                                                    | Welcome Tara M Toro (tforo@rktb.com)   DEV   SCAZSQLDEV01   Version: Release Artifacts (alias) BuildNumber Sign Out |
| SCA                                      | MOY Dustibulid                                                                                                    | ID: 8   thoro@rktb.com   EXT; Y   ACTV. Y   USR TYP: DSF   VNDR ID: 13-2843817 End Impersonate                      |
| _                                        |                                                                                                    |                                                                                                    |
|                                          |                                                                                                    | Dashboard                                                                                                    |
|                                          |                                                                                                    | Applicability int Count : 1                                                                                         |
|                                          |                                                                                                    | Not And SMP Received Count: 16 Deptin Progress Count: 2                                                             |
|                                          |                                                                                                    | Me In Progress Count: 1                                                                                             |
|                                          |                                                                                                    | Me Submission To Dep Count: 2                                                                                       |
|                                          |                                                                                                    | Permit In Progress Court: 1                                                                                         |
|                                          |                                                                                                    | M S 4 Will Adhere Count : 15                                                                                        |
|                                          |                                                                                                    |                                                                                                    |
|                                          |                                                                                                    |                                                                                                    |
|                                          |                                                                                                    | - Construction in Discourse County - 2                                                                              |
|                                          |                                                                                                    | M S 4 Adherence Court : 35 Gin Progress Court : 2                                                                   |
|                                          |                                                                                                    |                                                                                                    |
|                                          |                                                                                                    |                                                                                                    |
|                                          |                                                                                                    |                                                                                                    |
|                                          |                                                                                                    | ≜ Me tat All                                                                                                    |
|                                          |                                                                                                    | 🔺 Me 😂 All                                                                                                    |
|                                          |                                                                                                    | L Me 😕 All                                                                                                    |
|                                          |                                                                                                    | L Me L All<br>Results                                                                                               |
| Second with                              |                                                                                                    | L Me La All<br>Results                                                                                              |
| Search withi                             | In results: 6162                                                                                                    | L Me 25 All<br>Results                                                                                              |
| Search withi<br>Drag a column            | in results: Encil                                                                                                    | د Me بین ۸۱<br>Results                                                                                              |
| Search withit                            | In results: [11:0] D Export to Excel<br>headed and dop it here to group by that column<br>M54 Project Info                                                                                                    | Me  Kesults  PTS Project Into                                                                                       |
| Search withi<br>Drag a column<br>Actions | In results: [11:0] D Export to Excel headed and drop it here to group by that column M54 Project Info Proj # 1 Status Description 1 Statu 1 User Rok                                                                         | Me                                                                                                    |
| Search withi<br>Drag a column<br>Actions | In results: 5112 R Export to Excel header and drop It here to group by that column M54 Proje I Status Description I Statu. I User Real Fing # Status Description I Statu. I User Real Find M54 Admension 01/23/2774 A Enform | Me                                                                                                    |

- However, if a Deficiency item is added, an exchange will start between QI and GC in Deficiency Grid.
  - QI enters deficiency description and comment.
  - GC addresses deficiency.
  - QI and GC go back and forth with comments until deficiencies are closed.
  - QI closes deficiencies.
- "Click" Add New. "Fill in" Deficiency Description. "Add" Initial Comments to start the dialog with the Contractor (GC). "Provide" an attachment if you like. "Click" Save

| <b>8</b> ©   | 🗊 🚊 SCA   MS4 Track    | king App × +                          |                 |                                             |                                       |                                               |                                                               |                                   |                                                      |                       | -                      | o ×              |
|--------------|------------------------|---------------------------------------|-----------------|---------------------------------------------|---------------------------------------|-----------------------------------------------|---------------------------------------------------------------|-----------------------------------|------------------------------------------------------|-----------------------|------------------------|------------------|
| ← C          | A 🖻 https://m          | ns4dev.azurewebsites.net/construction | ninspect?ms4pro | ojectid=6163&projecttypecode=CIP&design.coc | le=D020110≪                           | vcode=122333&buildingid=                      | M010%20%20%20%20%                                             | 20%20&pendingro                   | letypecode=QINSPCTR                                  | B A° ☆ Φ              | 6 @                    | ··· ··           |
| E Import fav | vorites   🗅 Bing 🔜 sca | an The SCA Netw 🚊 SCA   MS4 Trackin   | g 🚊 SCA   N     | IS4 Tracking 🕙 My Classes   Scrum           |                                       |                                               |                                                               |                                   |                                                      |                       |                        |                  |
| =            | SCA MS4                |                                       |                 | W                                           | elcome Alan /<br>ID:                  | Nexander (030740@nyc<br>1680   030740 030740@ | sca.org)   <mark>DEV</mark>   SC/<br>)nycsca.org   EXT: N   / | AZSQLDEV01   1<br>ACTV: Y   USR 1 | Version: Release Artifact<br>TYP: INHS   VNDR ID: ni | s.{alias}.BuildNumber | Sign Ou                | Î                |
|              |                        |                                       |                 | Qua<br>(Project I                           | l <b>ified Inspec</b><br>D# 6163, Con | tor / Contractor<br>struction In Progress)    |                                                               |                                   |                                                      |                       |                        |                  |
|              | PROJECT INFO -         | DESIGN# D020110                       |                 |                                             | •                                     | BUILDING INFO - M                             | 010 I.S. 10 (TANDEM                                           | M200) - MANHA                     | TTAN                                                 |                       | •                      |                  |
|              | Sto                    | ormwater Work Start Date: 01/1        | 0/2024          | Add Deficiency                              |                                       |                                               | ×                                                             | 1/10/2024                         |                                                      |                       |                        |                  |
|              |                        |                                       |                 | Deficiency Description:                     | Defect 1                              |                                               |                                                               | Test Test Tes                     | 1                                                    |                       |                        |                  |
|              |                        |                                       |                 | Comments Initial                            | Fix Defect 1                          |                                               |                                                               |                                   |                                                      |                       |                        |                  |
|              | + Add Net              | Daticipativ # Daticipativ Data        | Date of         |                                             | 12/500<br>Allowed file j              | ormat: PDF, JPG, PNG, SVG                     |                                                               |                                   | Last Commont By                                      |                       |                        |                  |
|              | Actions                | Dendency # Dendency Desc              | Date of         | Attachment - Deficiencies:                  | QI Def<br>29.30 Ki                    | ect.pdf                                       | x                                                             |                                   | Last Comment by                                      |                       | -                      |                  |
|              |                        |                                       |                 | Cancel                                      |                                       | Save                                          |                                                               |                                   |                                                      |                       |                        |                  |
|              |                        |                                       |                 |                                             |                                       |                                               |                                                               |                                   |                                                      |                       |                        |                  |
|              |                        |                                       |                 |                                             |                                       |                                               |                                                               |                                   |                                                      |                       |                        |                  |
|              |                        |                                       |                 |                                             |                                       |                                               |                                                               |                                   |                                                      |                       |                        |                  |
|              |                        |                                       |                 |                                             |                                       |                                               |                                                               |                                   |                                                      |                       |                        | - ®              |
| ت ۾ 🖽        | Type here to search    | 🗾 💿 🖻                                 | o 🤹             | x1 •1                                       |                                       |                                               |                                                               |                                   | <b>.</b>                                             | 13°F Cloudy 🛛 📥 🕬     | 토 o <sup>50</sup> 10-2 | 6 AM<br>/2024 31 |

|         |              |                 |            |                   | II                        | D: 1680   030740 030 | 0740@nycsca.org   EXT: N   ACTV: Y   USR TY     | P: INHS   VNDR ID: null End Impersonate |   |
|---------|--------------|-----------------|------------|-------------------|---------------------------|----------------------|-------------------------------------------------|-----------------------------------------|---|
|         |              |                 |            |                   | Save                      | Submit               |                                                 |                                         |   |
| + Add   | New          |                 |            |                   |                           |                      |                                                 |                                         |   |
| Actions | Deficiency # | Deficiency Desc | Date of De | Deficiency Status | Date Deficiency Addressed | View Attachments     | Last Comment                                    | Last Comment By                         |   |
| Edit    | ) 10         | Defect 10       | 01/26/2024 | Open              |                           |                      | Contractor please fix the broken pipes.         | 030740                                  | * |
| Edit    | ) 9          | Defect 2        | 01/26/2024 | Open              |                           |                      | This defect is new.                             | 030740                                  |   |
|         | 8            | Defect 1        | 01/26/2024 | Closed            | 01/26/2024                |                      | Close Defect                                    | 030740                                  |   |
|         | 7            | Defect 1        | 01/26/2024 | Closed            | 01/26/2024                |                      | Close it                                        | 030740                                  |   |
|         | 6            | Defect 1        | 01/26/2024 | Closed            | 01/26/2024                |                      | Close                                           | 030740                                  |   |
|         | 5            | Defect 1        | 01/26/2024 | Closed            | 01/26/2024                |                      | Close                                           | 030740                                  |   |
|         | 4            | Defect 1        | 01/26/2024 | Closed            | 01/26/2024                | 0                    | Close                                           | 030740                                  |   |
|         | 3            | Defect 1        | 01/26/2024 | Closed            | 01/26/2024                | 0                    | Close                                           | 030740                                  |   |
| ✓ Edit  | ) 2          | Defect 1        | 01/26/2024 | Open              |                           | 8                    | This is not fixed. Contractor try again please. | 030740                                  |   |
| ( Edit  | ) 1          | Defect 1        | 01/26/2024 | Open              |                           | 8                    | Fix Defect 1 👟                                  | 030740                                  |   |
|         |              |                 |            |                   |                           |                      |                                                 |                                         |   |
|         |              |                 |            |                   |                           |                      |                                                 |                                         | ¥ |

#### From the Contractor's (GC's) Dashboard.

- Deficiency Status will indicate Open deficiencies and Closed deficiencies.
- GC will see the QI's last comments.
- GC will address the Open defects.
  - "Scroll" to Last Comment
    - "Click" Chat box.

| CA NIO       |                     |                 |                   |                           | ID: 24                                      | 15   lektriccorp@aol.com   EXT: Y   ACTV: Y   US       | R TYP: GC   VNDR ID: 11-2676368 End Imp | personate |
|--------------|---------------------|-----------------|-------------------|---------------------------|---------------------------------------------|--------------------------------------------------------|-----------------------------------------|-----------|
|              |                     |                 |                   | (Proje                    | Qualified Inspector<br>act ID# 6163, Constr | / Contractor<br>uction In Progress)                    |                                         |           |
| PROJECT INFO | - DESIGN# D02011    | 0               |                   |                           | ۲                                           | BUILDING INFO - M010 I.S. 10 (TANDEM M200) - MANHATTAN |                                         |           |
| s            | itormwater Work Sta | rt Date: 01/10/ | 2024              |                           |                                             | Start Date of Ongoing Inspection: 01                   | 1/10/2024                               |           |
|              |                     |                 |                   |                           |                                             |                                                        |                                         |           |
| Deficiency # | Deficiency Desc     | Date of De      | Deficiency Status | Date Deficiency Addressed | View Attachments                            | Last Comment                                           | Last Comment By                         |           |
| 10           | Defect 10           | 01/26/2024      | Open              |                           |                                             | Contractor please fix the broken pipes. 🎭              | 030740                                  | *         |
| 9            | Defect 2            | 01/26/2024      | Open              |                           |                                             | This defect is new. 🎭                                  | 030740                                  |           |
| 8            | Defect 1            | 01/26/2024      | Closed            | 01/26/2024                |                                             | Close Defect                                           | 030740                                  |           |
| 7            | Defect 1            | 01/26/2024      | Closed            | 01/26/2024                |                                             | Close it                                               | 030740                                  |           |
| 6            | Defect 1            | 01/26/2024      | Closed            | 01/26/2024                |                                             | Close                                                  | 030740                                  |           |
| 5            | Defect 1            | 01/26/2024      | Closed            | 01/26/2024                |                                             | Close                                                  | 030740                                  |           |
| 4            | Defect 1            | 01/26/2024      | Closed            | 01/26/2024                | 0                                           | Close                                                  | 030740                                  |           |
| 3            | Defect 1            | 01/26/2024      | Closed            | 01/26/2024                | 6                                           | Close                                                  | 030740                                  |           |
| 2            | Defect 1            | 01/26/2024      | Open              |                           | ø                                           | This is not fixed. Contractor try again please. 🗞      | 030740                                  |           |
| 1            | Defect 1            | 01/26/2024      | Open              |                           | 6                                           | Fix Defect 1 🎭                                         | 030740                                  |           |
|              |                     |                 |                   |                           |                                             |                                                        |                                         |           |
|              |                     |                 |                   |                           |                                             |                                                        |                                         |           |
|              |                     |                 |                   |                           |                                             |                                                        |                                         |           |

• "Comment pop up" will display the **Qualified Inspector's comments**.

- The Contractor (GC) will address the defects. Upload an Attachment and/or Provide comments.
- "Click" the arrow to **Submit comments.**

| 💄 🔞 🗊 🚊 SCA   MS4 Tracking App 🛛 🖌 🕂                                                 |                                                       |                                    |             |                                                     | - 0 >                 | × |
|--------------------------------------------------------------------------------------|-------------------------------------------------------|------------------------------------|-------------|-----------------------------------------------------|-----------------------|---|
| ← C A ⊕ https://ms4dev.azurewebsites.net/constructioninspect?ms4projection           | d=6163&projecttypecode=CIP&designcode=D020110&llwc    | ode=122333&buildingid=M010%20%     | 20%20%20%20 | %20&pendingroletypecode=CNTRTR&p 🗄 A <sup>%</sup> 🏠 | □ ☆ @ @ ~             |   |
| 🛱 Import favorites   🛅 Bing 🗱 scan The SCA Netw 🏛 SCA   MS4 Tracking 🏛 SCA   MS4 Tra | cking 🔄 My Classes   Scrum                            |                                    |             |                                                     |                       |   |
|                                                                                      | Welcome Angela C                                      | Quashie (lektriccorp@aol.com)      | DEV   SCAZ  | SQLDEV01   Version: Release Artifacts.{alias}.Build | Number Sign Out       | + |
| $\equiv \underline{sca}$ MS4                                                         | ID: 24                                                |                                    |             |                                                     | ersonate              |   |
|                                                                                      | Comments                                              |                                    | ×           |                                                     |                       |   |
| -                                                                                    |                                                       |                                    |             |                                                     |                       |   |
|                                                                                      |                                                       | Select files Drop files here to up | beold       |                                                     |                       |   |
| PROJECT INFO - DESIGN# D020110                                                       | Add Addenment Actowed file format: Pur, JPG, PWG, SVG | QI Defect.pdf<br>29.30 KB          | × DEM M     | 200) - MANHATTAN                                    | ۲                     |   |
| Stormwater Work Start Date: 01/10/2024                                               | FRIDAY, JANUARY 26,                                   | 2024                               | ection:     | 01/10/2024                                          |                       |   |
|                                                                                      | Alan Alexander                                        |                                    |             |                                                     |                       |   |
| Deficiency # Deficiency Desc Date of De Deficiency Statu                             | Contractor please fix the broken pipes.               |                                    |             | Last Comment By                                     |                       |   |
| 10 Defect 10 01/26/2024 Open                                                         |                                                       |                                    | <b>e</b> ,  | 030740                                              | *                     |   |
| 9 Defect 2 01/26/2024 Open                                                           |                                                       |                                    |             | 030740                                              |                       |   |
| 8 Defect 1 01/26/2024 Closed                                                         |                                                       |                                    |             | 030740                                              |                       |   |
| 7 Defect 1 01/26/2024 Closed                                                         |                                                       |                                    |             | 030740                                              |                       |   |
| 6 Defect 1 01/26/2024 Closed                                                         |                                                       |                                    |             | 030740                                              |                       |   |
| 5 Defect 1 01/26/2024 Closed                                                         |                                                       |                                    |             | 030740                                              |                       |   |
| 4 Defect 1 01/26/2024 Closed                                                         |                                                       |                                    |             | 030740                                              |                       |   |
| 3 Defect 1 01/26/2024 Closed                                                         |                                                       |                                    |             | 030740                                              |                       |   |
| 2 Defect 1 01/26/2024 Open                                                           |                                                       |                                    | ase. 👟      | 030740                                              |                       |   |
| 1 Defect 1 01/26/2024 Open                                                           |                                                       |                                    |             | 030740                                              |                       |   |
|                                                                                      |                                                       |                                    |             |                                                     |                       |   |
|                                                                                      |                                                       |                                    |             |                                                     |                       |   |
|                                                                                      | I have attached a document to show that the d         | efect has been corrected.          |             |                                                     | c c                   | J |
|                                                                                      |                                                       |                                    | _           |                                                     |                       | 0 |
|                                                                                      |                                                       |                                    |             |                                                     |                       | 3 |
| 📲 🔎 Type here to search 🛛 🗾 😫 📄 💿 🛃 🗴                                                | <b>x</b>                                              |                                    |             | 🌰 43°F Cloudy                                       | へ 📥 d× 定 🖉 10:51 AM 👼 | ŋ |

• Contractor's Dashboard will reflect the last comment the Contractor made to the Qualified Inspector.

| Cinces - | 🗌 bing 🔜 se     | an me sca new     | SCA (14/34 tradding. |                  | acong. O wy classes   scrum                             |                                             |                      |                                    |            |
|----------|-----------------|-------------------|----------------------|------------------|---------------------------------------------------------|---------------------------------------------|----------------------|------------------------------------|------------|
|          | MS <sup>2</sup> |                   |                      |                  |                                                         |                                             |                      |                                    |            |
|          |                 |                   |                      |                  | ID: 24                                                  | 115   lektriccorp@aol.com   EXT: "          | Y   ACTV: Y   USR TY | P: GC   VNDR ID: 11-2676368 End II | npersonate |
|          |                 |                   |                      |                  | Comments                                                |                                             | ×                    |                                    |            |
|          |                 |                   |                      |                  | Add Attachment 'Allowed file format: PDF, JPG, PNG, SVG | Select files Drop files here to up          | bload                |                                    |            |
| PRO      | JECT INFO       | DESIGN# D02011    | 10                   |                  |                                                         |                                             | DEM M200) - M/       | ANHATTAN                           | $\odot$    |
|          | St              | ormwater Work Sta | art Date: 01/10      | 2024             | FRIDAY, JANUARY 26,                                     | 2024                                        | ection: 01/10/2      | 024                                |            |
|          |                 |                   |                      |                  | Alan Alexander                                          |                                             |                      |                                    |            |
|          | Deficiency #    | Deficiency Desc   | Date of De           | Deficiency Statu | us                                                      | Angela Quashie                              |                      | Last Comment By                    |            |
|          | 10              | Defect 10         | 01/26/2024           | Open             | I have attached a document                              | to show that the defect has been corrected. | t the defect has     | lektriccorp@aol.com                | -          |
|          | 9               | Defect 2          | 01/26/2024           | Open             |                                                         |                                             |                      | 030740                             |            |
|          | 8               | Defect 1          | 01/26/2024           | Closed           |                                                         |                                             |                      | 030740                             |            |
|          | 7               | Defect 1          | 01/26/2024           | Closed           |                                                         |                                             |                      | 030740                             |            |
|          | 6               | Defect 1          | 01/26/2024           | Closed           |                                                         |                                             |                      | 030740                             |            |
|          | 5               | Defect 1          | 01/26/2024           | Closed           |                                                         |                                             |                      | 030740                             |            |
|          | 4               | Defect 1          | 01/26/2024           | Closed           |                                                         |                                             |                      | 030740                             |            |
|          | 3               | Defect 1          | 01/26/2024           | Closed           |                                                         |                                             |                      | 030740                             |            |
|          | 2               | Defect 1          | 01/26/2024           | Open             |                                                         |                                             | ase. 👟               | 030740                             |            |
|          | 1               | Defect 1          | 01/26/2024           | Open             |                                                         |                                             |                      | 030740                             |            |
|          |                 |                   |                      |                  |                                                         |                                             |                      |                                    |            |
|          |                 |                   |                      |                  | Enter comment                                           | >                                           |                      |                                    |            |
|          |                 |                   |                      |                  |                                                         |                                             | _                    |                                    |            |
|          |                 |                   |                      |                  |                                                         |                                             |                      |                                    |            |

| A MS4        |                    |                |                   |                           | ID: 24                                       | 15   lektriccorp@aol.com   EXT: Y   ACTV: Y   USR TY                      | P: GC   VNDR ID: 11-2676368 End Imperso | onate |  |  |
|--------------|--------------------|----------------|-------------------|---------------------------|----------------------------------------------|---------------------------------------------------------------------------|-----------------------------------------|-------|--|--|
|              |                    |                |                   | (Proje                    | Qualified Inspector<br>act ID# 6163, Constru | / Contractor<br>uction In Progress)                                       |                                         |       |  |  |
| ROJECTINFO   | DESIGN# D02011     | 0              |                   |                           | •                                            | BUILDING INFO - M010 I.S. 10 (TANDEM M200) - MANHATTAN                    |                                         |       |  |  |
| s            | tormwater Work Sta | rt Date: 01/10 | /2024             |                           |                                              | Start Date of Ongoing Inspection: 01/10/2                                 | 2024                                    |       |  |  |
|              |                    |                |                   |                           |                                              |                                                                           |                                         |       |  |  |
| Deficiency # | Deficiency Desc    | Date of De     | Deficiency Status | Date Deficiency Addressed | View Attachments                             | Last Comment                                                              | Last Comment By                         |       |  |  |
| 10           | Defect 10          | 01/26/2024     | Open              |                           | 8                                            | I have attached a document to show that the defect has<br>been corrected. | lektriccorp@aol.com                     | ^     |  |  |
| 9            | Defect 2           | 01/26/2024     | Open              |                           |                                              | This defect is new. 🎭                                                     | 030740                                  |       |  |  |
| 8            | Defect 1           | 01/26/2024     | Closed            | 01/26/2024                |                                              | Close Defect                                                              | 030740                                  |       |  |  |
| 7            | Defect 1           | 01/26/2024     | Closed            | 01/26/2024                |                                              | Close it                                                                  | 030740                                  |       |  |  |
| 6            | Defect 1           | 01/26/2024     | Closed            | 01/26/2024                |                                              | Close                                                                     | 030740                                  |       |  |  |
| 5            | Defect 1           | 01/26/2024     | Closed            | 01/26/2024                |                                              | Close                                                                     | 030740                                  |       |  |  |
| 4            | Defect 1           | 01/26/2024     | Closed            | 01/26/2024                | 0                                            | Close                                                                     | 030740                                  |       |  |  |
| 3            | Defect 1           | 01/26/2024     | Closed            | 01/26/2024                | 8                                            | Close                                                                     | 030740                                  |       |  |  |
| 2            | Defect 1           | 01/26/2024     | Open              |                           | 8                                            | This is not fixed. Contractor try again please. 🎭                         | 030740                                  |       |  |  |
| 1            | Defect 1           | 01/26/2024     | Open              |                           | 8                                            | Fix Defect 1 🎭                                                            | 030740                                  |       |  |  |
|              |                    |                |                   |                           |                                              |                                                                           |                                         |       |  |  |
|              |                    |                |                   |                           |                                              |                                                                           |                                         |       |  |  |
|              |                    |                |                   |                           |                                              |                                                                           |                                         |       |  |  |

#### From the Qualified Inspector's (QI) Dashboard

- The QI will review the Contractor's (GC's) comments. When satisfied, the QI will close the defect.
- To Close an item "Click" Edit. From the popup "Click" YES to Close Deficiency. "Add" Comment and Save.

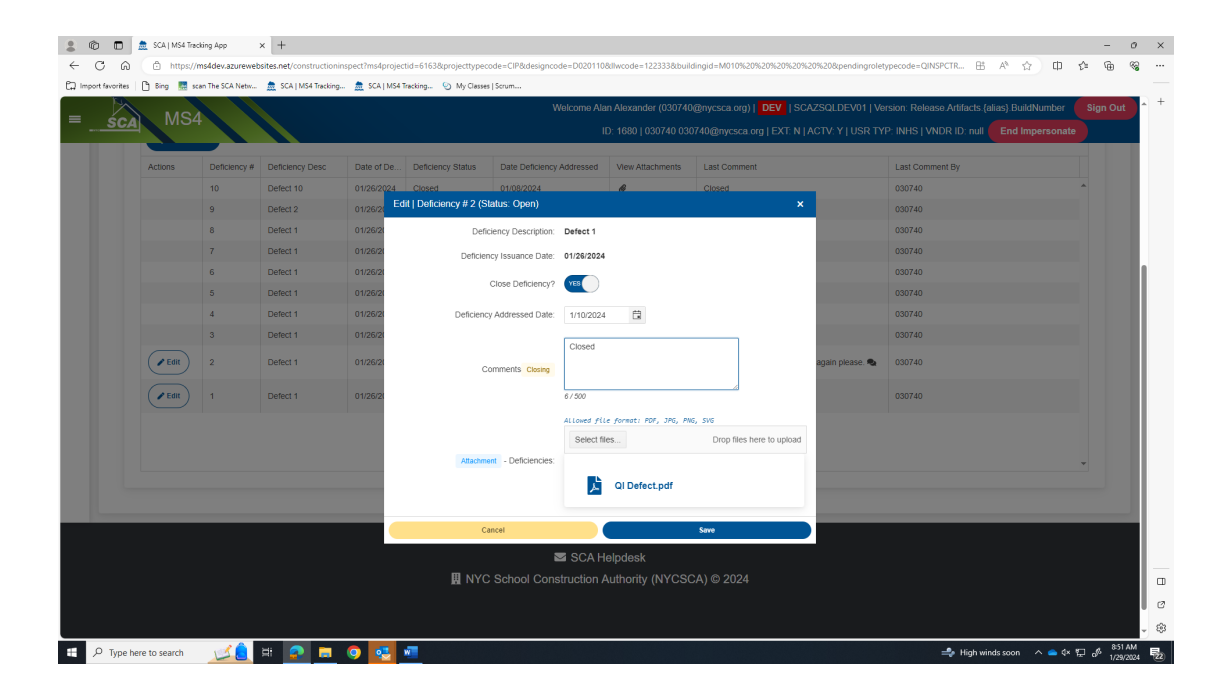

| + 0.44  | New          |                 |            |                   |                           |                  |              |                 |
|---------|--------------|-----------------|------------|-------------------|---------------------------|------------------|--------------|-----------------|
| Actions | Deficiency # | Deficiency Desc | Date of De | Deficiency Status | Date Deficiency Addressed | View Attachments | Last Comment | Last Comment By |
|         | 10           | Defect 10       | 01/26/2024 | Closed            | 01/08/2024                | 8                | Closed       | 030740          |
|         | 9            | Defect 2        | 01/26/2024 | Closed            | 01/09/2024                |                  | Closed       | 030740          |
|         | 8            | Defect 1        | 01/26/2024 | Closed            | 01/26/2024                |                  | Close Defect | 030740          |
|         | 7            | Defect 1        | 01/26/2024 | Closed            | 01/26/2024                |                  | Close it     | 030740          |
|         | 6            | Defect 1        | 01/26/2024 | Closed            | 01/26/2024                |                  | Close        | 030740          |
|         | 5            | Defect 1        | 01/26/2024 | Closed            | 01/26/2024                |                  | Close        | 030740          |
|         | 4            | Defect 1        | 01/26/2024 | Closed            | 01/26/2024                | 8                | Close        | 030740          |
|         | 3            | Defect 1        | 01/26/2024 | Closed            | 01/26/2024                | 8                | Close        | 030740          |
|         | 2            | Defect 1        | 01/26/2024 | Closed            | 01/10/2024                | 8                | Closed       | 030740          |
|         | 1            | Defect 1        | 01/26/2024 | Closed            | 01/23/2024                | 8                | closed       | 030740          |
|         |              |                 |            |                   |                           |                  |              |                 |

- When <u>all</u> defects have been satisfied, "Click" **Save.** "Click" **Submit**
- h. Dashboard displays GI In Progress

| 💲 🖚 💼 🚖 SCA   MS4 Tradking App 🛛 🗙 🕂                                                        | - 0 X                                                                                                    |
|---------------------------------------------------------------------------------------------|----------------------------------------------------------------------------------------------------|
| ← C බ 🗅 https://ms4dev.azurewebsites.net                                                    | 田 🛝 🖈 🛈 🕼 🧠 …                                                                                                    |
| 🛱 Import favorites   🗅 Bing 🐰 scan The SCA Netw 🏦 SCA   MS4 Tracking 🏦 SCA   MS4 Tracking 😒 | dy Classes   Scrum                                                                                                    |
| - MSA Dashboard                                                                             | Welcome Alan Alexander (030740@nycsca.org)   DEV   SCAZSQLDEV01   Version: Release Artifacts (alias). BuildNumber Sign Out 📫 + |
| = <u>sca</u> wist Dasiboard                                                                 | ID: 1680   030740 030740@nycsca.org   EXT: N   ACTV: Y   USR TYP: INHS   VNDR ID: null End Impersonate                         |
|                                                                                             |                                                                                                    |
|                                                                                             | Dashboard                                                                                                    |
|                                                                                             | at And SMP Received Count : 11 Applicationty init Count : 3                                                                    |
|                                                                                             | Dep In Progress Count : 2                                                                                                    |
|                                                                                             | Me In Propress Count : 1<br>Me Submission To Den Count : 2                                                                     |
|                                                                                             | Permit Initiation Count : 4                                                                                                    |
|                                                                                             | Permit In Progress Count : 1                                                                                                   |
|                                                                                             |                                                                                                    |
|                                                                                             |                                                                                                    |
|                                                                                             |                                                                                                    |
| M34                                                                                         | anvenue Count: 13                                                                                                    |
|                                                                                             | G in Progress Count: 3                                                                                                    |
|                                                                                             |                                                                                                    |
|                                                                                             | • Mo                                                                                                    |
|                                                                                             | a me a All                                                                                                    |
|                                                                                             |                                                                                                    |
|                                                                                             | Results                                                                                                    |
| Search within results: Search in all column R Excer                                         |                                                                                                    |
|                                                                                             |                                                                                                    |
| Drag a column header and drop it here to group by that column                               |                                                                                                    |
| MS4 Project Info                                                                            | PTS Project info                                                                                                    |
| Actions Proj. # : Status Description : Statu : User Role                                    | User Name Desn. # : Bldg # : Vendor # :                                                                                        |
| Wiew 6163 GI in Progress 01/29/2024 Contractor                                              | ANGELA QUASH + New Project D020110 M010 11-2676368 + Onboard User(s)                                                           |
|                                                                                             | **                                                                                                    |
| 📲 🔎 Type here to search 🛛 🗾 🚉 📰                                                             | 🌰 ۲۲۴ Cloudy م 🛥 🕫 😓 مالا الحالي الم الم الم الم الم الم الم الم الم الم                                                       |

#### 2. General Contractor (GC)

- **a.** Receives email notification.
- **b.** "Log" into MS4.
- c. Dashboard displays *GI In Progress*
- d. "Click" Open.

|                                                                                                    |                                                                                                    | 0    |
|----------------------------------------------------------------------------------------------------|----------------------------------------------------------------------------------------------------|------|
| / GO https://ms4dev.azurewebsites.net                                                                                                    |                                                                                                    | 8    |
| favorites 📋 Bing 🔜 scan The SCA Netw 🏯 SCA   MS4 Tracking 🏛 SCA   MS4 Tracking                                                                                                    | My Classes   Scrum                                                                                                    |      |
| MSALDephboard                                                                                                    | Welcome Angela Quashie (lektriccorp@aol.com)   DEV   SCAZSQLDEV01   Version: Release Artifacts.(alias).BuildNumber Sign C                                                                                                    | it î |
| SCA WIS4 Dashboard                                                                                                    | ID: 2415   lektriccorp@aol.com   EXT: Y   ACTV: Y   USR TYP: GC   VNDR ID: 11-2676368 End Impersonate                                                                                                    |      |
|                                                                                                    | Dashboard                                                                                                    | ٦    |
|                                                                                                    | (i) in Progress Count: 1                                                                                                    |      |
|                                                                                                    |                                                                                                    |      |
|                                                                                                    | 🚨 Me 📲 😂 Ali                                                                                                    | I    |
|                                                                                                    | ▲ Me 🎄 Ali                                                                                                    | ľ    |
| Search within results: Search and rotary D Export to Evral                                                                                                    | Me La All<br>Results                                                                                                    |      |
| Search within results: Search in all columy (2) Export to Excel                                                                                                    | Me La All<br>Results                                                                                                    |      |
| Search within results: Search in all column<br>Drag a column header and drop if here to group by that column                                                                                                    | Me 🚓 All<br>Results                                                                                                    |      |
| Search within results: Search in all colum? Drag a column header and drop It here to group by that column M54 Project Info                                                                                                    | Me All Results PTS Project Info                                                                                                    |      |
| Search within results:         Search in all column         D Export to Excel           Drag a column header and drop it here to group by that column           MS4 Project Info           Actions         Proj # it         Status Description it         Statu         it                                                                                                    | Me  Kesults  PTS Projectinte  User Role User Name PTS Projectinte  User Name Vendor # Vendor # Vendor # Vendor #                                                                                                    |      |
| Search within results:         Search in all column         Export to Excel           Drag a column header and drop II here to group by that column         MS4 Project Info           Actions         MS4 Project Info         I Status Description I Statu           Proj # I         Status Description I Statu         I Status           Comm         6183         GI In Progress         01/23/2224 | Me         Image: All           Results           User Role           VS Project Information           VS Project Information           User Role           User Role           User Role           Optimized Colspan="2">User Role           Contractor           ANGELA QUASHIE           Colspan="2">Colspan="2">Colspan="2">States |      |

- e. These fields will auto populate:
  - o Date Affidavit of MS4 Adherence.
  - Stormwater Work Start Date.
  - Will Adhere Certificate.
- f. "Enter" GI Installation date and "Enter" GI Completion date.
- g. Click" Submit

| SCAL MS4                                                           | Welcome Angela Quashie (lektriccorp@aol.com)   DEV   SCAZSQLDEV01   Version: Release Artifact | s.{alias}.BuildNumber Sign O |
|--------------------------------------------------------------------|-----------------------------------------------------------------------------------------------|------------------------------|
|                                                                    | ID: 2415   lektriccorp@aol.com   EXT: Y   ACTV: Y   USR TYP: GC   VNDR ID: 11-2676366         | End Impersonate              |
|                                                                    | Contractor<br>(Project ID# 6163, GI In Progress)                                              |                              |
| PROJECT INFO - DESIGN# D020110                                     | BUILDING INFO - M010 I.S. 10 (TANDEM M200) - MANHATTAN                                        | •                            |
| Date - Affidavit of MS4 Adherence: (Will Adhere)                   | Stormwater Work Start Date: 1/10/2024                                                         |                              |
| Attachment - Will Adhere Certificate: Will Adhere Certification.pc | df                                                                                            |                              |
| Gi Installation Date: 1/29/2024 Éà                                 | GI Completion Date: [12592022]                                                                |                              |
|                                                                    | Submit                                                                                        |                              |
|                                                                    |                                                                                               |                              |
|                                                                    |                                                                                               |                              |
|                                                                    |                                                                                               |                              |
|                                                                    |                                                                                               |                              |

### h. Dashboard displays "MS4 Adherence."

| A Chine Https://ms4dev.azurev<br>cfsvorites                                             | ebsites.net<br>🏯 SCA   MS4 Tracking 🎰 :                                               | SCA   MS4 Tracking | S My Classes   Scru                                                                                   |              |                                         |                            |                     |           |                  | E               | 5 A <sup>6</sup> 1 | 0      | ) { <u>^</u> ≡ | ۲     |
|-----------------------------------------------------------------------------------------|---------------------------------------------------------------------------------------|--------------------|----------------------------------------------------------------------------------------------------|--------------|-----------------------------------------|----------------------------|---------------------|-----------|------------------|-----------------|--------------------|--------|----------------|-------|
|                                                                                         | Table a second                                                                        |                    |                                                                                                    | Welcome Ange | ela Quashie (lekt                       | riccorp@aol.co             | m)   <b>DEV</b>   : | SCAZSQLDE | V01   Version: R | lease.Artifacts | (alias).Buil       | dNumbe | r Sig          | ın Ou |
| śca MS4 Dashboard                                                                       |                                                                                       |                    | ID: 2415   lektriccorp@aol.com   EXT: Y   ACTV. Y   USR TYP: GC   VNDR ID: 11-2676368 End Impersonate |              |                                         |                            |                     |           | te               |                 |                    |        |                |       |
|                                                                                         |                                                                                       |                    |                                                                                                    | Dash         | board                                   |                            |                     |           |                  |                 |                    |        |                |       |
|                                                                                         |                                                                                       |                    |                                                                                                    |              |                                         |                            |                     |           |                  |                 |                    |        |                |       |
|                                                                                         |                                                                                       |                    |                                                                                                    |              | L MS                                    | 3 4 Adherence Cou          | nt : 1              |           |                  |                 |                    |        |                |       |
|                                                                                         |                                                                                       |                    |                                                                                                    | ≜ Me         | M 3                                     | 3 4 Adherence Cou          | nt : 1              |           |                  |                 |                    |        |                |       |
| Search within results: Search                                                           | all column                                                                            | 4                  |                                                                                                    | ≜ Me<br>Res  | sults                                   | S 4 Adherence Cou          | nt : 1              |           |                  |                 |                    |        |                |       |
| Search within results: Search 1<br>Drag a column header and drop it hem                 | all column Deputy to Exce<br>to group by that column                                  | 4                  |                                                                                                    | ≜ Me<br>Re:  | sults                                   | 3 4 Adherence Cou          | nt : 1              |           |                  |                 |                    |        |                |       |
| Search within results: Search<br>Drag a column header and drop it her<br>MS4            | all column (2) Expert to Exce<br>to group by that column<br>*reject info              | 4                  |                                                                                                    | ≜ Me<br>Res  | Sults                                   | 8 4 Adherence Cou<br>A All | nd : 1              |           |                  |                 |                    |        |                |       |
| Search within results: Search<br>Orag a column header and drop if herr<br>Actions Proj. | all colume<br>to group by that column<br><b>roject Info</b><br>J I Status Description | i Statu i          | User Röle                                                                                             | Me<br>Re:    | Sults<br>PTS Project In<br>Proj. Type 1 | 6 LLLW # ∶                 | nt : 1<br>Desn. # : | Bidg # :  | Vendor# :        |                 |                    |        |                |       |

...... Construction is completed. Construction Close out Phase starts ......